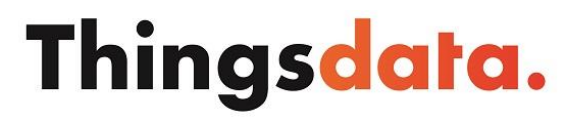

All Things All Data

## FortiClient installation/configuration

Open the link, then scroll down to the 'FortiClient VPN' download section, download the FortiClient for your OS here and run the setup:

FortiClient VPN download

## Configuration

Once the setup has been completed, start the FortiClient and add the relevant SSL/VPN connection to the 'Remote Access' section and save it.

Once the connection has been configured, the connection can be made by selecting it and entering the corresponding login details and pressing the 'Connect' button.

A warning about a security certificate follows. Confirm this by pressing the 'Yes' button and the connection will be completed.

This completes the initial installation/configuration. The next time you start up/log in, simply run the client and the saved connection can be started immediately.